## WindowsLive Mail Setup

1. In Windows Live Mail, click on Accounts tab and click on the @email icon. The following window will appear. Enter your *email address, password* and *Display name* as show below. Check the box 'Manually configure server settings' and click the Next button.

| 🗿 Windows Live Mail                                                                           |                                                     | × |
|-----------------------------------------------------------------------------------------------|-----------------------------------------------------|---|
| Add your email accou<br>If you have a Windows Live ID, sign in now<br>Sign in to Windows Live | I <b>nts</b><br>. If not, you can create one later. |   |
| Email address:                                                                                | Most email accounts work with Windows Live Mail     |   |
| mike.stafford@fast-air.net                                                                    | Hotmail                                             |   |
| Get a Windows Live email address<br>Password:                                                 | Gmail<br>and many others.                           |   |
|                                                                                               |                                                     |   |
| Remember this password                                                                        |                                                     |   |
| Display name for your sent messages:                                                          |                                                     |   |
| Mike Stafford                                                                                 |                                                     |   |
| ✓ Manually configure server settings                                                          |                                                     |   |
|                                                                                               | Cancel                                              | t |

Enter mail.fast-air.net in both fields labeled 'Server Address'. Make sure to put in your *full email address* as the 'Logon user name'. Check the box labeled 'Requires Authentication'. Then click the Next button. Set the 'Outgoing server information' to the values shown below.

| 📴 Windows Live Mail                                                                                                    |                                                                                             | ×     |
|----------------------------------------------------------------------------------------------------|---------------------------------------------------------------------------------------------|-------|
| Configure server settings<br>If you don't know your email server settings, contact y                                                                                          | our ISP or network administrator.                                                           |       |
| Incoming server information                                                                                                    | Outgoing server information                                                                 |       |
| Server type:                                                                                                    | Server address:                                                                             | Port: |
| POP 👻                                                                                                    | mail.fast-air.net                                                                           | 465   |
| Server address: Port:<br>mail.fast-air.net 110<br>Requires a secure connection (SSL)<br>Authenticate using:<br>Clear text •<br>Logon user name:<br>mike.stafford@fast-air.net | <ul> <li>✓ Requires a secure connection (SSL)</li> <li>✓ Requires authentication</li> </ul> |       |
|                                                                                                    | Cancel Back                                                                                 | Next  |

Page 1 of 3

## WindowsLive Mail Setup

3. Click the **Finish** button. You will see the account on the left side of the main window.

**IMPORTANT:** Be sure to follow steps 4 and 5 to complete the setup.

•

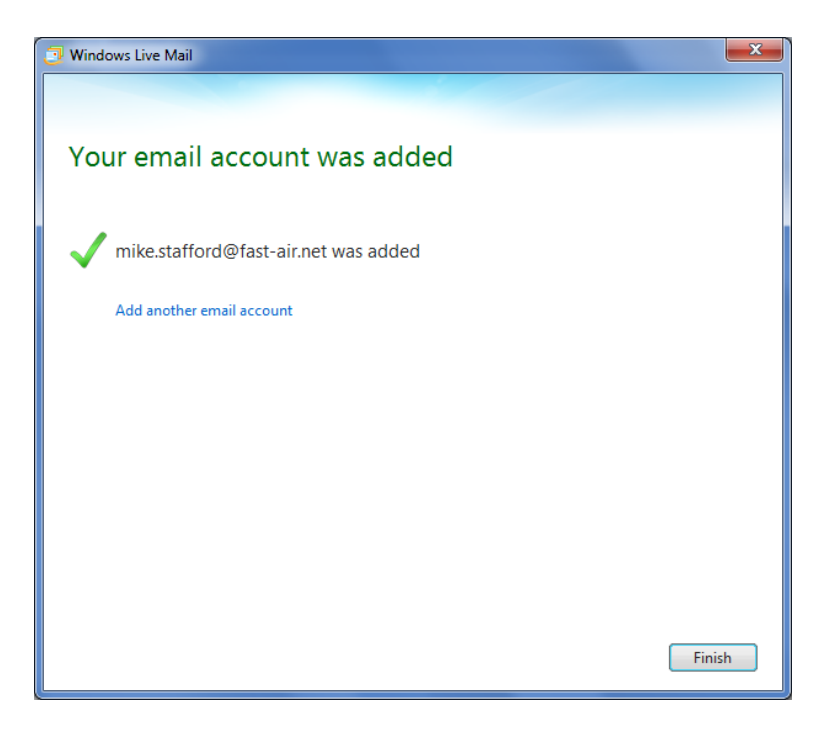

4. In the main window *right click* on the **fast-air** account on the left side. Select the **Properties** option.

## WindowsLive Mail Setup

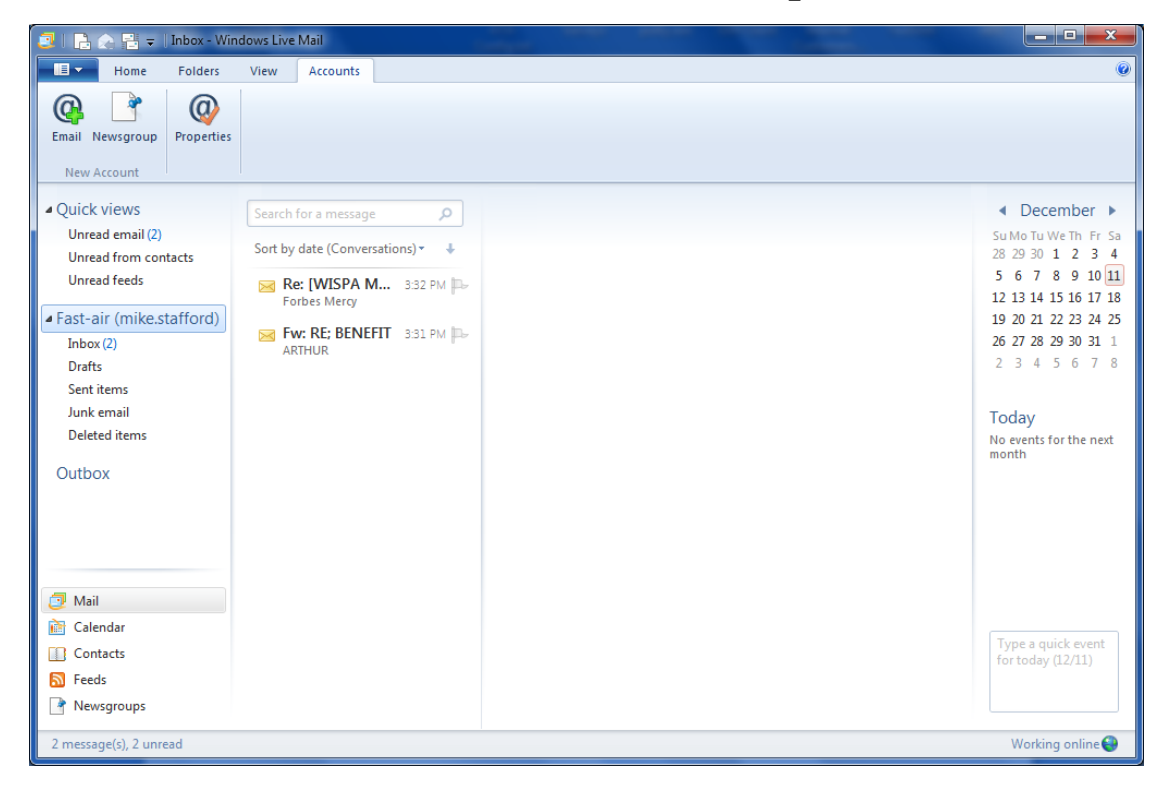

5 In the *Properties* window, click on the **Advanced** tab. At the bottom of the window, *uncheck* the **'Leave a copy of the messages on server'.** Click **OK** to complete the setup.

| 📮 Fast-air (mike.stafford) Properties                                                                  |  |  |  |  |
|----------------------------------------------------------------------------------------------------|--|--|--|--|
| General Servers Security Advanced                                                                      |  |  |  |  |
| Server Port Numbers                                                                                    |  |  |  |  |
| Outgoing mail (SMTP): 465 Use Defaults                                                                 |  |  |  |  |
| This server requires a secure connection (SSL)                                                         |  |  |  |  |
| Incoming mail (POP3): 110                                                                              |  |  |  |  |
| This server requires a secure connection (SSL)                                                         |  |  |  |  |
| Server Timeouts                                                                                        |  |  |  |  |
| Short - Long 1 minute                                                                                  |  |  |  |  |
| Sending                                                                                                |  |  |  |  |
| Break apart messages larger than 60 🖨 KB                                                               |  |  |  |  |
| Delivery                                                                                               |  |  |  |  |
| Leave a copy of messages on server                                                                     |  |  |  |  |
| Remove from server after 5 day(s)                                                                      |  |  |  |  |
| $\ensuremath{\overline{\ensuremath{\mathbb{V}}}}$ Remove from server when deleted from 'Deleted Items' |  |  |  |  |
|                                                                                                    |  |  |  |  |
| OK Cancel Apply                                                                                        |  |  |  |  |

Page 3 of 3